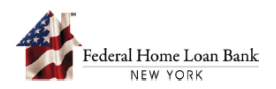

## How to Request a Drawdown under an AHP Commitment

A member that maintains an active AHP General Fund commitment may submit a request to draw down on behalf of the project sponsor all or part of the AHP subsidy reservation at their discretion subject to review and approval by the FHLBNY.

The project sponsor must initiate a drawdown request via the AHP System, complete all required sections, and submit the request to the member for review and submission to the FHLBNY.

## 1. Access the AHP System

A. On the FHLBNY's homepage, under the 'LOGIN' drop-down, select [FHLBNY Access].

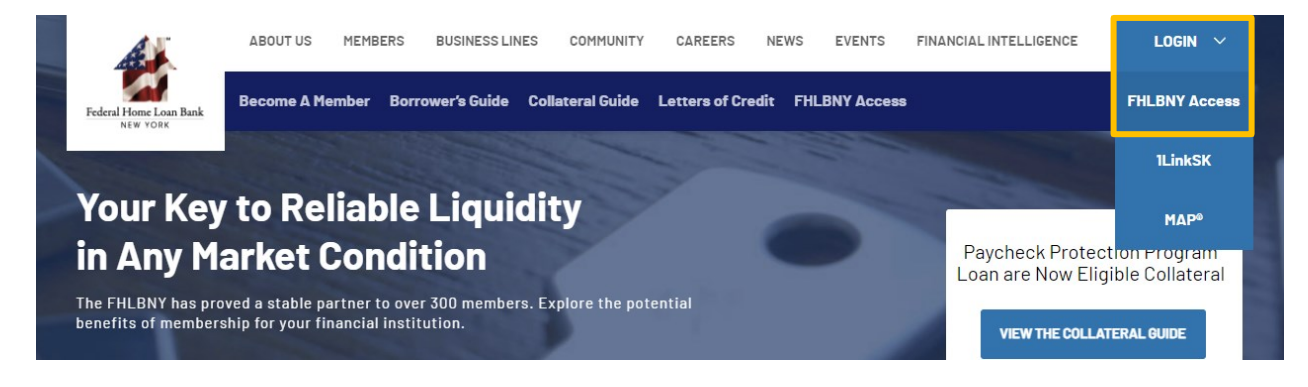

B. Log In with the credentials provided to you by the FHLBNY.

Note: To learn more about AHP System access, visit <u>https://www.fhlbny.com/fhlbny-access/#AHPsystem.</u>

## 2. Sponsor Initiates a Drawdown Request from the Project Dashboard

A. Select the [Projects] tab and navigate to the 'Projects' dashboard to access the project you would like to request a drawdown for under 'Active Projects > Progress Reporting'.

Note: You can filter by project name.

| Federal Home Loan Bank Hom     | ne Applications Projects Contacts    |                                  |                                              |
|--------------------------------|--------------------------------------|----------------------------------|----------------------------------------------|
| AHP Portal Projects Summan     |                                      |                                  |                                              |
| Active Projects                |                                      |                                  | View Inactive Projects                       |
| <b>3</b><br>Progress Reporting | 2<br>Initial Monitoring              | Long Term Monitoring             |                                              |
| ✓ No Filters Applied           |                                      |                                  | Sort By: Project Name                        |
| 20A0201 - AHP Project - Spons_ | org_3                                |                                  | Sponsor                                      |
| Type<br>Rental                 | Direct Subsidy Amount<br>\$1,050,000 | Subsidy Disbursed<br>\$1,050,000 | Next Report Due<br>30-Month Milestone Report |

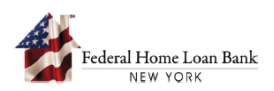

B. Scroll down to the 'Drawdown Request' section and select [Request Drawdown] to begin the drawdown request.

| 295 - AHP Pr                                 | oject 1 - Rental               | Progress Rep | porting                                |              |                   |             |                                        |                     |                       | Eiles(0) 🗊              |
|----------------------------------------------|--------------------------------|--------------|----------------------------------------|--------------|-------------------|-------------|----------------------------------------|---------------------|-----------------------|-------------------------|
| ext In Timeline: 1                           | 8Month Milestone R             | eport        |                                        |              |                   |             |                                        |                     |                       |                         |
| ommitment<br>Executed                        | 6<br>Month                     | 12<br>Month  | 18<br>Month                            | 24<br>Month  | 30<br>Month       | 36<br>Month | 42<br>Month                            | 48<br>Month         | Initial<br>Monitoring | Long Term<br>Monitoring |
| roject Details                               | 1                              |              |                                        |              |                   |             |                                        |                     |                       | View Project Detail     |
| ponsor<br>pons_org_3                         |                                |              | Member<br>Mem_org_3                    |              | Locat             | ion         |                                        | Round Name<br>2021A | •                     |                         |
| HP Assisted Uni<br><b>1</b>                  | its                            |              | Commitment Date 12/15/2021             |              | Consi<br>-        | ruction (%) |                                        | Occupancy (<br>-    | %)                    |                         |
| HP Lifecycle                                 | Phases                         |              |                                        |              |                   |             |                                        |                     |                       |                         |
| Upcoming Mile<br>18-Month Mil<br>Report Name | estone Report<br>estone Report |              | Due Date                               |              | Subr              | itted On    |                                        | Status              |                       |                         |
| <u>12-Month</u>                              | <u>Milestone Report</u>        |              | 12/15/2022                             |              | NA                |             |                                        | Not Started         |                       |                         |
| Completed M                                  | ilestones (1)                  |              |                                        |              |                   |             |                                        |                     |                       | ```                     |
| Report Title                                 |                                |              | Co                                     | nstruction % |                   | Occu        | ipancy %                               |                     | Submitted (           | Dn                      |
| 6-Month Mile                                 | stone Report                   |              |                                        |              |                   |             |                                        |                     | 12/27/202             | 2                       |
| Subsidy Deta                                 | nils                           |              |                                        |              |                   |             |                                        |                     |                       |                         |
| Subsidy<br>Disbursed                         |                                |              | Direct Subsidy Amo<br>s <b>400,000</b> | unt          | Subsidy Disbursed |             | Subsidy Available<br>\$ <b>400,000</b> |                     |                       |                         |
|                                              |                                |              | Increase In Subsidy                    |              | Deobligation/Reca | pture       |                                        |                     |                       |                         |
| Drawdown R                                   | equests                        |              |                                        |              | -                 |             |                                        |                     | R                     | equest Drawdown         |
| No Drawdow                                   | in Paguastad                   |              |                                        |              |                   |             |                                        |                     |                       |                         |

C. Complete the funding request section and select [Continue].

Note: The total committed AHP subsidy amount, subsidy previously disbursed and subsidy available for draw are listed within the Funding Request section to assist the sponsor in the completion of the request.

| Federal Home Loan Bank      | Home Applications      | Projects Contacts                                |                                      |                                 |                  |
|-----------------------------|------------------------|--------------------------------------------------|--------------------------------------|---------------------------------|------------------|
| AHP Portal                  |                        |                                                  |                                      |                                 |                  |
| 21A0295 - AHP Project 1 - I | Rental Progress Report | ng                                               |                                      |                                 | <u>Files(0)</u>  |
| Request Details             |                        |                                                  |                                      |                                 |                  |
| Name<br>Drawdown - 1        | Member<br>Mem_org_3 🛈  | Statu<br>Draft                                   | S                                    |                                 |                  |
| 0%                          |                        | Funding Request Direct Subsidy Amount \$ 400,000 | Subsidy Disbursed                    | Subsidy Available<br>\$ 400,000 |                  |
| Eugling Request             |                        | Cost Type                                        | nos are requested (as part of this o | Amount from AHP                 | Requested Amount |
| Cost Documentation          |                        | Construction Costs                               |                                      | \$ 400,000                      | 5                |
| Rental Project Workbook     |                        | Rehabilitation Costs                             |                                      | \$ 0                            | S                |
| Financial Narrative         |                        | Iotal Subsidy Selected                           |                                      |                                 |                  |
| Site Control                |                        | Continue                                         |                                      |                                 | Save & Exit      |

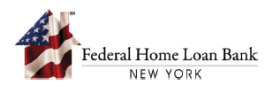

Navigate through the remaining sections to answer all applicable questions and upload documents where required.

Note:

- Questions marked with a [\*] are required. You will not be able to submit the request without completing all the required questions.
- Information icons [(i)] provide you with additional information where applicable.

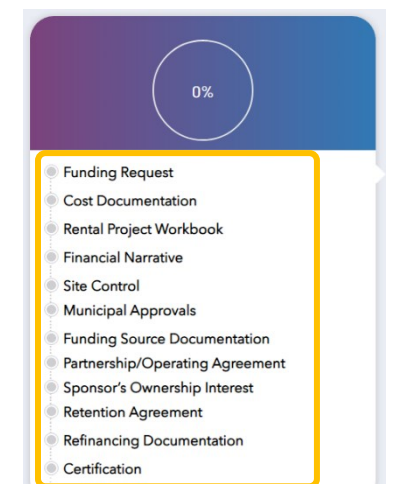

D. After answering all required questions and uploading all required documents, select [Submit] to send the request to the member for review.

Note:

- Uploaded files are located under the 'files' section.
- Selecting [Cancel] will return you to the dashboard, and entries will not be saved.
- Selecting [Save & Exit] will save all data and uploaded documents within the request and allow you to return and submit the request later.

| Federal Home Loan Bank H                                  | Iome Applications Pre | ijers Gesards                                                                                                    |
|-----------------------------------------------------------|-----------------------|----------------------------------------------------------------------------------------------------|
| AHP Portal                                                |                       |                                                                                                    |
| Projects > 201702A99 - Project 1 - Sponsor ABC > Create D | Drawdown Request      |                                                                                                    |
| 201102/03-110/0411-000/0501/000                           |                       | 1200201.0 ****                                                                                                    |
| Request Details                                           |                       |                                                                                                    |
| Name                                                      | Member                | Salar                                                                                                    |
| Drawdown - 1                                              | Mem_org_21 U          | Draft                                                                                                    |
|                                                           |                       |                                                                                                    |
| box                                                       |                       | Circuites Circuites Circui |

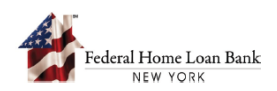

## 3. Member Reviews a Drawdown Request and Submits to the FHLBNY

A. Select the [Projects] tab and navigate to the [Summary] dashboard. Submitted drawdown requests appear under 'Pending Approvals'.

| Federal Home Loan Bank<br>NEW YORK Home Applica | tions Projects Contacts                                           |                            |                                             |                                               |
|-------------------------------------------------|-------------------------------------------------------------------|----------------------------|---------------------------------------------|-----------------------------------------------|
| Projects                                        |                                                                   |                            |                                             |                                               |
| Projects                                        |                                                                   |                            |                                             |                                               |
|                                                 |                                                                   |                            |                                             | All Deve de                                   |
| Summary                                         |                                                                   |                            | All Sponsors                                |                                               |
| All Projects<br>Total<br>14                     | Progress Reporting<br>Total Fully Funded<br>4 1                   | Not Fully Funded<br>3      | Initial Monitoring<br><sup>Total</sup><br>5 | Long Term Monitoring<br><sup>Total</sup><br>5 |
| Subsidy                                         | Progress Reporting<br>Total Subsidy Drawn<br>\$ 850.00K \$ 80.00K | Under Review<br>\$ 300.001 | Subsidy Available<br>\$ \$400.00K           |                                               |
| Pending Approvals                               |                                                                   |                            |                                             |                                               |
| Request Name                                    | Project Name                                                      | Submitted                  | l On                                        | Status                                        |
| <u>Drawdown - 1</u>                             | 22A0291 - Proiect 1                                               |                            |                                             | Submitted to Member                           |

B. Review each section of the drawdown request.

Note: Files submitted by the sponsor can be opened from each respective section within the drawdown request as well as by selecting the [Files] link at the top right-hand side of the screen. Selecting the 'Back to Summary Page' button brings you back to the dashboard.

| AHP Portal                                          |                                                              |                                                                                          |                                                          |                  |                       |
|-----------------------------------------------------|--------------------------------------------------------------|------------------------------------------------------------------------------------------|----------------------------------------------------------|------------------|-----------------------|
| 21A0295 - AHP Project 1 - Rental Progress Reporting |                                                              |                                                                                          |                                                          |                  |                       |
| Request Details                                     |                                                              |                                                                                          |                                                          |                  |                       |
| lame<br>Drawdown - 1                                | Sponsor<br>Spons_org_3 🛈                                     | Status<br>Submitted To Member                                                            |                                                          |                  |                       |
| 100%                                                | Funding Re<br>Direct Subsidy<br>\$ 400,000<br>Select the cos | rquest<br>Amount Subsidy Disbursed<br>-<br>ts for which AHP funds are requested (as part | Subsidy Available<br>\$ 400,000<br>of this disbursement) |                  |                       |
| Funding Request                                     | Cost Typ                                                     | e                                                                                        | Amount from AHP                                          | Requested Amount | :                     |
| Oost Documentation                                  | Constructio                                                  | on Costs                                                                                 | \$ 400,000                                               | \$ 200,000       |                       |
| Rental Project Workbook                             | Rehabilitati                                                 | on Costs                                                                                 | \$ 0                                                     | \$ -             |                       |
| Financial Narrative     Site Control                | Total Subs                                                   | idy Selected                                                                             |                                                          | \$ 200,000       |                       |
| Municipal Approvals                                 | Continue                                                     |                                                                                          |                                                          |                  |                       |
| Funding Source Documentation                        |                                                              |                                                                                          |                                                          |                  |                       |
|                                                     |                                                              |                                                                                          |                                                          |                  |                       |
| Back to Summary Page                                |                                                              |                                                                                          |                                                          | Send B           | Back Drawdown Request |

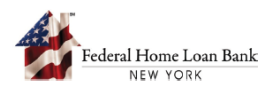

C. The member is required to review the entire drawdown request, including all uploaded documentation, for accuracy and completeness.

During the member's review of the drawdown request, the member has the option to select [Send Back Drawdown Request] to request corrections from the project sponsor.

|                      | Continue |                            |
|----------------------|----------|----------------------------|
| Back to Summary Page |          | Send Back Drawdown Request |

After you select the [Send Back Drawdown Request] button, you will be prompted to enter comments for the sponsor. (For example, the member may indicate to the sponsor that additional documentation is reuqired witnin a particular section of the drawdown request). Select [Send Back] to complete the submission.

| Send Back Drawdown Request<br>The drawdown request will be sent back to sponsor to do the necessary modifications. |                               |  |  |  |  |
|----------------------------------------------------------------------------------------------------|-------------------------------|--|--|--|--|
| Provide send back comments/details: (700 Character Maximum) *                                                      |                               |  |  |  |  |
|                                                                                                    |                               |  |  |  |  |
|                                                                                                    | 10                            |  |  |  |  |
| Send Back                                                                                                    | Back to Drawdown Request Page |  |  |  |  |

D. If upon review, the member deems the drawdown request complete, the member must review and acknowledge the certification on the last page and can submit the request to the FHLBNY for review.

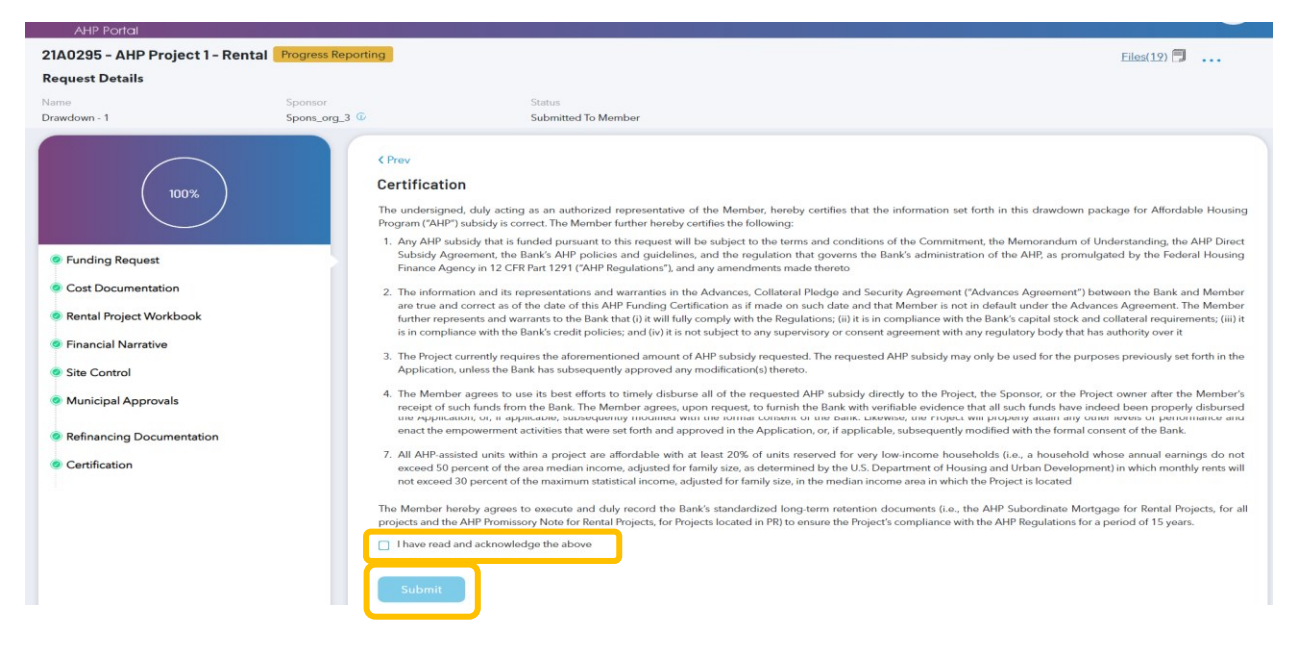

For additional information on drawdown requirements, see the AHP Implementation Plan.

Need help with the AHP System? Contact us at <u>AHPEnrollments@fhlbny.com</u> or call (212) 441-6850.